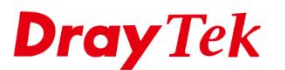

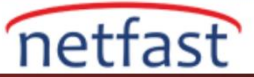

#### VLAN'ları SWM ve VigorSwitch ile Dağıtma

Bu makale, seçilen Vigor Router ve bir VigorSwitch ile network üzerinde tag-based VLAN'ın nasıl dağıtılacağını göstermektedir. Router'in Central Switch Management'i (SWM) kullanarak, Network Administrator tüm yapılandırmayı Router'in yönetim sayfasından yapabilir.Ayrıca, SWM, yalnızca Router'in VLAN yapılandırmasına uyan seçenekleri sağlayarak VLAN yapılandırmasını basitleştirir.

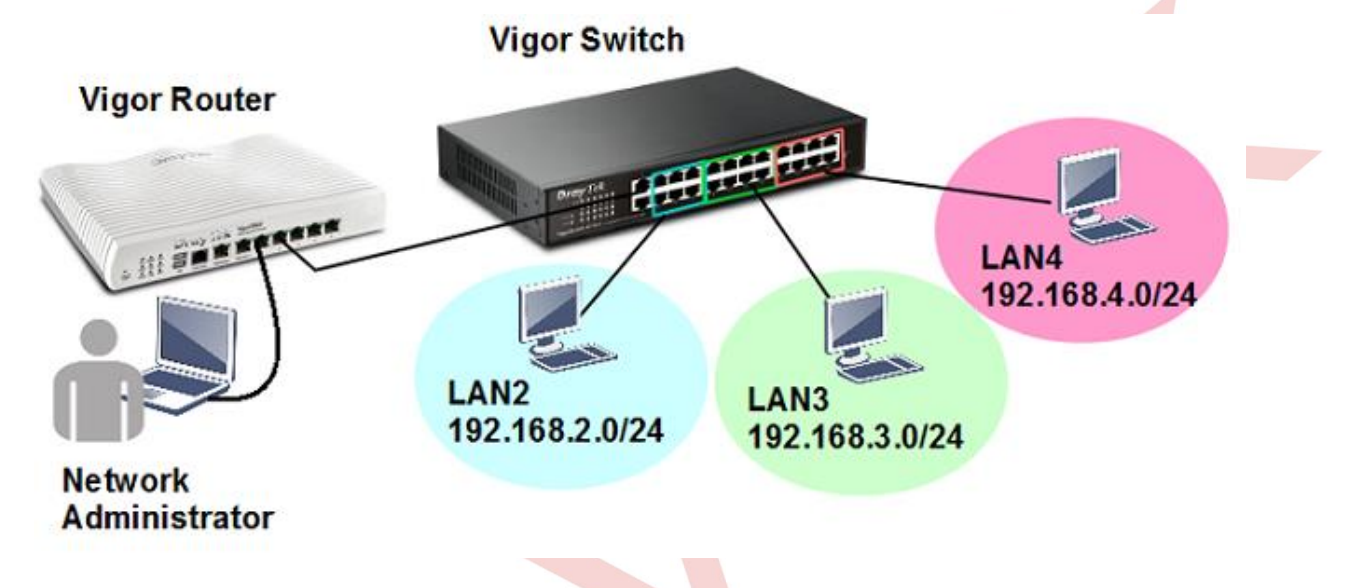

## DrayOS

1. LAN >> VLAN'a gidin, VLAN'ı etkinleştirin ve ihtiyacınız olan VLAN'ları ekleyin. VigorSwitch'in bağlandığı portun her VLAN'ın üyesi olması gerektiğini unutmayın (bu örnekte LAN P3).

#### LAN >> VLAN Configuration

|   | VLAN Co | onfig | gura | tion |    |    |    |       |         |        |       |         |   |       |         |          |
|---|---------|-------|------|------|----|----|----|-------|---------|--------|-------|---------|---|-------|---------|----------|
| 1 | 🗷 Enab  | le    |      |      |    |    |    |       |         |        |       |         |   |       |         |          |
|   |         |       |      | LA   | AN |    |    |       | Wireles | ss LAN |       | a       |   |       | VLAN Ta | g        |
|   |         | P1    | P2   | P3   | P4 | P5 | P6 | SSID1 | SSID2   | SSID3  | SSID4 | Subnet  | E | nable | VID     | Priority |
|   | VLAN0   | 1     |      |      |    |    |    |       |         | •      |       | LAN 1 T | С |       | 0       | 0 •      |
|   | VLAN1   | 1     |      |      |    |    |    |       |         |        |       | LAN 2 🔻 |   |       | 20      | 0 🔻      |
|   | VLAN2   | 1     |      |      |    |    |    |       |         |        |       | LAN 3 🔻 |   |       | 30      | 0 •      |
|   | VLAN3   |       | b    |      |    |    |    |       |         |        |       | LAN 4 🔻 |   |       | 40      | 0 •      |
|   | VLAN4   |       |      |      |    |    |    |       |         |        |       | LAN 1 🔻 |   |       | 0       | 0 🔻      |
|   | VLAN5   |       |      |      |    |    |    |       |         |        |       | LAN 1 🔻 |   |       | 0       | 0 •      |
|   | VLAN6   |       |      |      |    |    |    |       |         |        |       | LAN 1 🔻 |   |       | 0       | 0 •      |
|   | VLAN7   |       |      |      |    |    |    |       |         |        |       | LAN 1 🔻 |   |       | 0       | 0 •      |

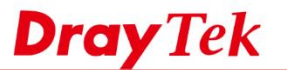

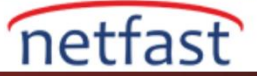

2. Kullanılan LAN subnetini etkinleştirmek için LAN >> General Setup bölümüne gidin.

| Index            | Status | DHCP | DHCPv6 | IP Address  |              |      |
|------------------|--------|------|--------|-------------|--------------|------|
| LAN 1            | V      | V    | V      | 192.168.1.1 | Details Page | IPv6 |
| LAN 2            |        |      |        | 192.168.2.1 | Details Page | IPv6 |
| LAN 3            | ¢      | 4    |        | 192.168.3.1 | Details Page | IPv6 |
| LAN 4            | 4      | 4    | •      | 192.168.4.1 | Details Page | IPv6 |
| LAN 5            |        | d.   | s.     | 192.168.5.1 | Details Page | IPv6 |
| LAN 6            |        | 4    | 1      | 192.168.6.1 | Details Page | IPv6 |
| DMZ Port         |        | 4    | •      | 192.168.7.1 | Details Page | IPv6 |
| IP Routed Subnet |        | 1    |        | 192.168.0.1 | Details Page |      |

#### LAN >> General Setup

3. Central Management >> External Device bölümüne gidin, "External Device Auto Discovery" özelliğinin etkin olduğundan emin olun. Router'e bağlanan VigorSwitch'in "On Line" gösterdiğini görmelisiniz.

## Central Management >> External Device

| Exten          | nal Device Syslog           |                       |   |                |
|----------------|-----------------------------|-----------------------|---|----------------|
| Extern         | nal Device Auto Discovery   |                       |   |                |
| External [     | Devices Connected           |                       |   | <u>Refresh</u> |
| Below sh       | nows available devices that | connected externally: |   |                |
| <u>On Line</u> | G1241, Switch Connection    | on Uptime:00:08:19    |   |                |
|                | IP Address:192.168.1.11     |                       | A | ccount Clear   |
|                |                             |                       |   |                |

4. Central Management >> Switch >> Profile'e gidin, VigorSwitch'in New Switch List'de olduğunu göreceksiniz, Switch'i Profile List'e eklemek için Add New'e tıklayın.

| Centra  | Management  | >> Switch > | > Profile |            |        |      |              |      |       |           |      |                   |
|---------|-------------|-------------|-----------|------------|--------|------|--------------|------|-------|-----------|------|-------------------|
| Profile | List        |             |           |            |        |      |              |      |       |           |      |                   |
| Inde    | k Name      | :           | Group     | IP A       | ddress |      | MAC Add      | ress | Model | Pass      | word | Delete<br>Profile |
| New S   | witch List  |             |           |            |        |      |              |      |       |           |      |                   |
| Index   | Switch Name | IP Address  | MAC #     | Address    | Model  | Firm | ware Version |      | Ac    | ld Device |      |                   |
| 1       | Switch      | 192.168.1.1 | 00:1D:A   | A:10:36:66 | G1241  |      | 1.2.0.2      |      | 1     | Add New   |      |                   |

5. Router bunun için bir Switch profili oluşturacaktır. Ayarları düzenlemek için index number tıklayın.

#### Central Management >> Switch >> Profile

| Profile L | ist    |          |                     |                   |       |          |                   |
|-----------|--------|----------|---------------------|-------------------|-------|----------|-------------------|
| Index     | Name   | Group    | IP Address          | MAC Address       | Model | Password | Delete<br>Profile |
| 1         | Switch | Default, | <u>192.168.1.11</u> | 00:1D:AA:10:36:66 | G1241 | Password | X                 |
|           |        |          | -                   |                   |       |          |                   |

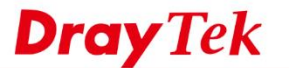

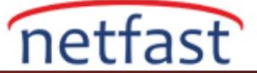

6. VLAN ayarları için VLAN sekmesine gidin. Üstte, referansınız için Router'in VLAN ayarını gösterir; gri işaretli LAN Portu, Switch'e bağlı olan Router'in LAN portudur.

| External Switch      | VLA   | N          |         |          |          |         |           |         |         |           |        |          |      |    |    |    |    |          |    |    |    |          |    |    |
|----------------------|-------|------------|---------|----------|----------|---------|-----------|---------|---------|-----------|--------|----------|------|----|----|----|----|----------|----|----|----|----------|----|----|
|                      | _     |            |         |          |          |         |           |         |         |           | P      | ort Memi | bers |    |    |    |    |          |    |    |    |          |    |    |
|                      | 1     | 2          | 3       | 4        | 5        | 6       | 7         | 8       | 9       | 10        | 11     | 12       | 13   | 14 | 15 | 16 | 17 | 18       | 19 | 20 | 21 | 22       | 23 | 24 |
|                      | œ     |            | o       | <b>D</b> | <b>D</b> | -       | T         |         |         |           |        |          |      |    |    | T  | T  | <b>D</b> |    |    |    | <b>D</b> |    |    |
| Remove Tag<br>(PVID) | Ø     | • 0        | ۲       |          |          | ۲       |           | V       | V       |           | ۲      | V        |      |    | ۲  |    |    |          |    |    |    | ×        |    |    |
| VLAN0 0              |       |            |         |          |          |         |           |         |         |           |        |          |      |    |    |    |    |          |    |    |    |          |    |    |
| VLAN1 20             |       | ø          |         |          |          |         |           |         |         |           |        |          |      |    |    |    |    |          |    |    |    |          |    |    |
| VLAN2 30             |       |            |         |          |          |         |           |         |         |           |        |          |      |    |    |    |    |          |    |    |    |          |    |    |
| VLAN3 40             |       | ×.         |         |          |          |         |           |         |         |           |        |          |      |    |    |    |    |          |    |    |    |          |    |    |
| Note:The route       | r con | figuration | will be | update   | d when ( | getting | profile s | ettings | from ex | xternal s | switch |          |      |    |    |    |    |          |    |    |    |          |    |    |

7. Aşağıda, Router'in VLAN ayarlarına göre mevcut VLAN gösterilmektedir. Bu örnekte, Router, LAN portu 3, VLAN0, VLAN1, VLAN2 ve VLAN3'ün bir üyesidir; bu nedenle, Switch'in VLAN ayarı için dört VLAN bulunmaktadır. Router'e bağlanan portu gri renkte işaretlenir ve otomatik olarak trunk port olarak yapılandırılır.

| Switch Profile 1 G12 | 41-1    |          |          |   |     |     |        |   |   |   |        | Get Set  | ting from Ext | enal Switch  |
|----------------------|---------|----------|----------|---|-----|-----|--------|---|---|---|--------|----------|---------------|--------------|
|                      | General |          | VLAN     |   |     |     | Port   |   |   |   |        |          | Set to Fac    | tory Default |
| Router VLAN          |         |          |          |   |     |     |        |   |   |   |        |          |               |              |
|                      | Tag ba  | sed VLAN |          |   |     | LAN | l Port |   |   |   | WLAN 2 | .4G SSID |               |              |
| Group                | Subnet  | VID      | Priority | 1 | 2 🤇 | 3   | 4      | 5 | 6 | 1 | 2      | 3        | 4             |              |
| VLAN0                | LAN1    | 0        | 0        |   |     |     |        |   |   |   |        |          |               |              |
| VLAN1                | LAN2    | 20       | 0        |   |     |     |        |   |   |   |        |          |               |              |
| VLAN2                | LAN3    | 30       | 0        |   |     |     |        |   |   |   |        |          |               |              |
| VLAN3                | LAN4    | 40       | 0        |   |     |     |        |   |   |   |        |          |               |              |
|                      |         |          |          |   |     |     |        |   |   |   |        |          |               |              |

8. Diğer portlar için, ait olmaları gereken VLAN'ı seçin. Bir port birden fazla tagged VLAN'a aitse, PVID'yi de tanımlamanız gerekir.

| 4 5 ( | 67 | 8 ( |      | Port Men | bers |       |          |    |    |    |          |    |          |    |          |
|-------|----|-----|------|----------|------|-------|----------|----|----|----|----------|----|----------|----|----------|
| 4 5 ( | 67 | 8 ( |      | Port Mem | bers |       |          |    |    |    |          |    |          |    |          |
| 4 5 ( | 67 | 8 0 |      |          |      |       |          |    |    |    |          |    |          |    |          |
|       |    | • • | 9 10 | 11 12    | 13   | 14 15 | 16       | 17 | 18 | 19 | 20       | 21 | 22       | 23 | 24       |
|       |    |     |      | <b>D</b> |      | 00    | <b>D</b> |    |    |    | <b>D</b> |    | <b>D</b> |    | <b>D</b> |
|       | •  |     | 2    | × ×      | ۲    |       | ×        |    |    | •  | ×        | •  | ×        | V  |          |
|       |    |     |      |          |      |       |          |    |    |    |          |    |          |    |          |
|       | •  | 2   |      | 0 0      |      | 0 0   |          |    |    |    |          |    |          |    |          |
|       |    |     |      |          |      |       |          |    |    |    |          |    |          |    |          |
|       |    |     |      |          |      | 0     |          |    |    |    |          |    |          |    |          |
|       |    |     |      |          |      |       |          |    |    |    |          |    |          |    |          |

9. Ayarları Switch'e yazmak için Send to Device öğesine tıklayın. Birkaç saniye sürebilir.

Central Management >> Switch >> Profile

| Switch Profile 1 G1241-1                                 |                                          |      | Get Setting from Extenal Switch |
|----------------------------------------------------------|------------------------------------------|------|---------------------------------|
| General                                                  | VLAN                                     | Port | Set to Factory Default          |
| Post Settings to Vigor Switch                            |                                          |      |                                 |
|                                                          |                                          |      |                                 |
|                                                          |                                          |      |                                 |
|                                                          |                                          |      |                                 |
|                                                          |                                          |      |                                 |
|                                                          |                                          |      |                                 |
|                                                          |                                          |      |                                 |
|                                                          |                                          |      |                                 |
| Note:The router configuration will be updated when getti | ng profile settings from external switch |      |                                 |

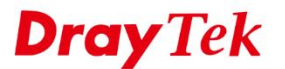

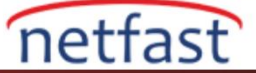

10. Kurulumdan sonra, bir bilgisayarı farklı portlardaki Switch'e bağlayabilir ve Router'in hangi IP adresini aldığını kontrol edebiliriz. Örneğin, Switch'in 8 numaralı portuna bağlanırsak, bilgisayarın IP 192.168.2.10 değerini aldığını görürüz. Bu, portun Router'in LAN2'sine ait olduğu anlamına gelir.

| Ethernet adapter E                                                 | ther         | net:        |               |           |                                       |                                              |
|--------------------------------------------------------------------|--------------|-------------|---------------|-----------|---------------------------------------|----------------------------------------------|
| Connection-spec:<br>IPv4 Address<br>Subnet Mask<br>Default Gateway | ific<br><br> | DNS<br><br> | Suff:<br><br> | i×<br>· · | · · · · · · · · · · · · · · · · · · · | 192.168.2.10<br>255.255.255.0<br>192.168.2.1 |

## LİNUX

1. Yeni VLAN eklemek için LAN >> Switch >> 802.1Q VLAN 'a gidin. Bu örnekte, VigorSwitch'i Router'in LAN Port 1'ine bağlayacağız, bu yüzden her VLAN Member için "LAN\_Port\_1" seçiyoruz.

| LAN >> SWITCH >> 802.1Q VLAN           |                                                                                                    |                                                                                                    |
|----------------------------------------|----------------------------------------------------------------------------------------------------|----------------------------------------------------------------------------------------------------|
| 802.1Q VLAN Mirror Interface Jumbo Fra | me                                                                                                    |                                                                                                    |
| 🚯 Add 🔀 Edit 🛅 Delete 🗳 Refresh        |                                                                                                    | Profile 1                                                                                                    |
| VLAN ID                                | Member                                                                                                    | Untag                                                                                                    |
| 10                                     | LAN_Port_1,LAN_Port_2,LAN_Port_3,LAN_Port_4                                                                                                    | LAN_Port_1,LAN_Port_2,LAN_Port_3,LAN_Port_4                                                                                                    |
| 20                                     | LAN_Port_1                                                                                                    |                                                                                                    |
| 30                                     | LAN_Port_1                                                                                                    |                                                                                                    |
| 40                                     | LAN_Port_1                                                                                                    |                                                                                                    |
|                                        | 802.1Q VLAN Mirror Interface Jumbo Fra   Image: Solution of the second second sec | Key     Source     Source     Jumbo Frame       802.10 VLAN     Mirror     Interface     Jumbo Frame       Add     X Edit     Delete     Setresh       VLAN ID     Member       10     LAN_Port_1,LAN_Port_2,LAN_Port_3,LAN_Port_4       20     LAN_Port_1       30     LAN_Port_1       40     LAN_Port_1 |

2. LAN >> General Setup sayfasına gidin ve yeni VLAN'lar için LAN profilleri ekleyin. Enable'yi işaretleyin, VLAN ID'yi önceki adımdakiyle aynı şekilde girin ve ihtiyacınız olan IP adresini ve DHCP aralığını değiştirin.

| Profile (max length:7) :    | lan2              |   |                                |
|-----------------------------|-------------------|---|--------------------------------|
| Description :               |                   |   | (Optional)                     |
| VLAN ID :                   | 20                |   | ]                              |
| Priority(802.1p)            | 0                 | v |                                |
| Default MAC Address :       | Enable  Disable   |   | _                              |
| MAC Address :               | 00:1d:aa:52:44:98 |   | ]                              |
| IPv4 Protocol :             | static            |   | 4                              |
| Mode :                      | NAT               | ¥ | If choose ROUTING mode, packet |
| IP Address :                | 192.168.2.1       |   |                                |
| Subnet Mask :               | 255.255.255.0/24  | ¥ |                                |
| Connection Detection Mode : | None              | v |                                |
| DHCP Server :               | Enable Disable    |   |                                |
| DHCP Start IP :             | 192.168.2.10      |   |                                |
| DHCP End IP :               | 192.168.2.110     |   |                                |
|                             | 🚯 Add  🗎 Save     |   |                                |
|                             | DHCP DNS          |   |                                |
| DHCP DNS :                  |                   |   | No items to                    |
|                             | 1                 |   |                                |

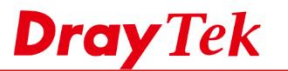

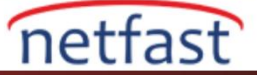

3. Her VLAN için bir LAN profili oluşturmak için yukarıdaki adımları tekrarlayın.

| General Setup DHCP Relay Inter-LAN Route RADVD DHCPv6 |               |             |         |               |             |  |  |  |  |  |
|-------------------------------------------------------|---------------|-------------|---------|---------------|-------------|--|--|--|--|--|
| 🚯 Add 🔀 Edit 前 Delete 🔇 Refresh                       |               |             |         |               |             |  |  |  |  |  |
| Profile (                                             | max le Enable | Description | VLAN ID | IPv4 Protocol | IP Address  |  |  |  |  |  |
| lan1                                                  | true          |             | 10      | static        | 192.168.1.1 |  |  |  |  |  |
| lan2                                                  | true          |             | 20      | static        | 192.168.2.1 |  |  |  |  |  |
| lan3                                                  | true          |             | 30      | static        | 192.168.3.1 |  |  |  |  |  |
| lan4                                                  | true          |             | 40      | static        | 192.168.4.1 |  |  |  |  |  |

4. Central Management >> External Device bölümüne gidin, "External Device Auto Discovery" özelliğinin etkin olduğundan emin olun. Router'e bağlanan VigorSwitch'in "On Line" gösterdiğini görmelisiniz.

| Switch Management      | Switch Hierarchy |               |        |   |
|------------------------|------------------|---------------|--------|---|
| Enable Switch Manageme | ent 🕝 Refresh    | Auto Refresh: | 10 Sec | • |

5. Switch Management >> Status'a gidin, " Enable Switch Management " i işaretleyin ve birkaç saniye bekleyin.

| External Devices >> External Devices | i <b>ce Auto Discovery</b> 🐼 Refresh |             |
|--------------------------------------|--------------------------------------|-------------|
| Status                               | Model Name                           | MAC Address |
|                                      |                                      |             |

6. VigorSwitch'in New Switch'te göründüğünü göreceğiz, Switch'i Switch List'e koymak için (+) işaretine tıklayın.

| New Switch Search : |        |               |              |               |         |                                        |               |  |
|---------------------|--------|---------------|--------------|---------------|---------|----------------------------------------|---------------|--|
| Index               | Status | Switch Name 👔 | IP Address   | Mac Address 🗍 | Model 🔐 | Firmware Version $\downarrow \uparrow$ | Account / Add |  |
| 1                   | 8      | P2280         | 192.168.1.11 | 00:1D:AA:0C:B | P2280   | 2.3.2                                  | ⊘0←           |  |

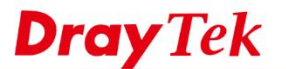

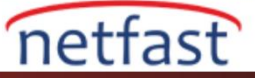

7. Switch ayarlarını değiştirmek için Switch Management >> Profile'e gidin, Edit'e tıklayın.

| 📀 Swit        | ch Manage  | ment > P | rofile | > Profile Li | st  |                 |                   |       |     |         | 0                  |
|---------------|------------|----------|--------|--------------|-----|-----------------|-------------------|-------|-----|---------|--------------------|
| Profile I     | List       |          |        |              |     |                 |                   |       |     |         |                    |
| Enable Enable | Switch Mar | nagement | 6      | Refresh      | Aut | Refresh: 10 Sec | •                 |       |     | Profil  | e Number Limit: 10 |
| Switc         | h List     |          |        |              |     |                 |                   |       | Sea | rch :   |                    |
| Index         | Status     | Name     | .↓↑    | Group        | J1  | IP Address      | MAC Address       | Model | J†  | Account | Edit / Del         |
| 1             | ø          | P2280    |        | Default      |     | 192.168.1.11    | 00:1D:AA:0C:B6:7D | P2280 |     | 0 —     | • 🖉 😢              |

8. VLAN ayarları için VLAN sekmesine gidin. Her VID için denetlenen ve grileşmiş, Router'e bağlanan port olan ve portu otomatik olarak yapılandırılan bir trunk port göreceksiniz.

| port | Remove Tag<br>(PVID) | vid : 1 | vid : 10 | vid : 20 | vid : 30 | vid : 40 |
|------|----------------------|---------|----------|----------|----------|----------|
| 1    | 1 *                  | ſ €     | ۲<br>۲   | €        | ſ€       | ſ €      |

9. Diğer portlar için ait olmaları gereken VLAN'ı kontrol edin. Bir port birden fazla tagged VLAN'a aitse Remove Tag (PVID) öğesini de tanımlamanız gerekir. Ardından, VLAN ayarlarını Switch'e yazmak için Send To Device'e tıklatın.

|  | port | Remove Tag<br>(PVID) | vid : 1 | vid : 10 | vid : 20 | vid : 30 | vid : 40 |
|--|------|----------------------|---------|----------|----------|----------|----------|
|  | 1    | 1 *                  | ¢       | ſ €      | ſ €      | ſ €      | ſ ≤      |
|  | 2    | un-tag 🔻             | ଟ       | 0        | 0        | 0        | 0        |
|  | 3    | un-tag 🔻             | ß       | 0        | 0        | 0        | 0        |
|  | 4    | un-tag 💌             | ୯       | 0        | 0        | 0        | 0        |
|  | 5    | un-tag 🔻             | ଟ       | 0        | 0        | 0        | 0        |
|  | 6    | un-tag 🔹             | ß       | 0        | 0        | 0        | 0        |

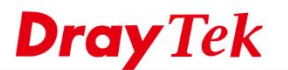

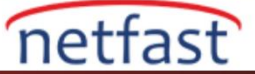

10. "Success" mesajını gösterene kadar birkaç saniye bekleyin.

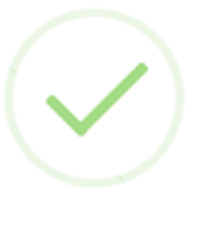

# Success

Switch Management: Post config to 00-1d-aa-0c-b6-7d success

# OK

11. Kurulumdan sonra, bir bilgisayarı farklı portlardaki Switch'lere bağlayabilir ve Router'den hangi IP adresini aldığını kontrol edebiliriz. Örneğin, Switch'in 12 numaralı portuna bağlanırsak, bilgisayarın IP 192.168.2.10 elde ettiğini görürüz. Bu, bu portun Router'in LAN2'sine ait olduğu anlamına gelir.